# Интерактивный дисплей EliteBoard

# LA-75UL1IB5

Руководство по эксплуатации

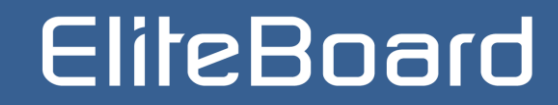

# EliteBoard LA-75UL1IB5

Благодарим Вас за покупку интерактивного дисплея EliteBoard. Мы искренне надеемся, что использование мультимедийного дисплея доставит Вам удовольствие. Перед использованием этого продукта внимательно прочтите данное руководство, оно позволит Вам узнать о различных функциях этого устройства и будет более удобным для Вашего использования.

### Убедитесь, что источник питания заземлен для обеспечения безопасности!

#### **∆**Внимание

В повседневной жизни устройство может вызывать радиопомехи. В этом случае Вам может потребоваться принять практические меры по устранению помех.

#### Примечание

Содержание этого документа может время от времени обновляться в связи с обновлением версии продукта или по другим причинам. Если не согласовано иное, настоящий документ предоставляется только в качестве руководства, и все утверждения, информация и рекомендации в этом документе не являются гарантиями любого рода, явными или подразумеваемыми.

P/N:39077967

|            | Ломашняя       | _                                         | 1      |
|------------|----------------|-------------------------------------------|--------|
|            | страница       | Домашняя страница                         | י<br>2 |
|            | orpanniqu      | Доска                                     | 2      |
|            |                | Основные функции строки контекстного меню | 4      |
|            |                | Источник сигнала                          | 5      |
|            |                | Настройки EDID                            | 6      |
|            |                | Установки                                 | 7      |
|            |                | Аннотации                                 | 8      |
|            |                | Плавающее меню (Float ball)               | 9      |
| содержание |                |                                           |        |
|            | Настройки сети | WI-FI                                     | 10     |
|            |                | Точка доступа WI-FI                       | 11     |
|            |                | Проводная сеть                            | 12     |
|            |                |                                           |        |
|            | Приложения     | Страница приветствия                      | 13     |
|            |                |                                           |        |
|            |                |                                           | 14     |
|            | Аксессуары     | пульт дистанционного управления           | 15     |
|            |                | СМ-КМІ встроенная камера                  | 10     |
|            |                |                                           |        |
|            | Примечания и   |                                           |        |
|            | информация о   |                                           | 16     |
|            | гарантийном    |                                           |        |
|            | обслуживании   |                                           |        |
|            | оослуживании   |                                           |        |

### Домашняя страница

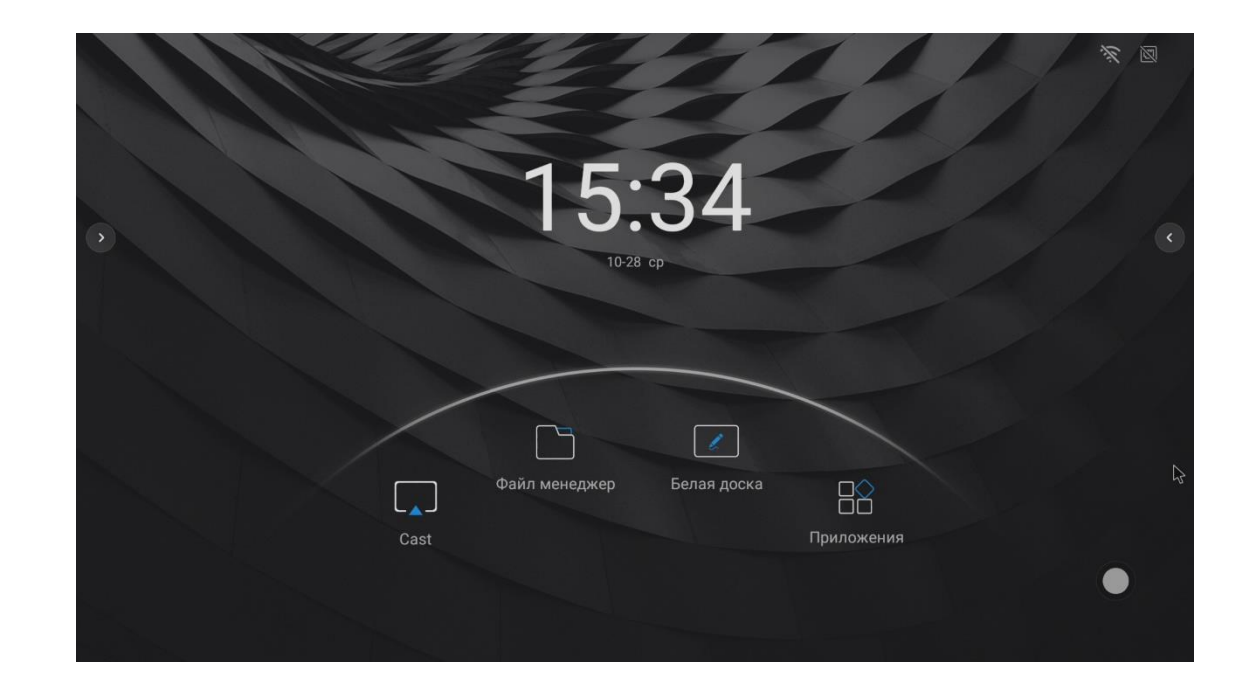

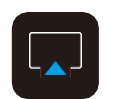

#### Беспроводное подключение (Cast)

Вы можете отображать контент с мобильного устройства на большой экран, как мобильных телефонов так и ноутбуков, а также использовать систему Android / iOS / Windows / Mac OS. Щелкните значок, чтобы войти, и выполните операцию трансляции экрана в соответствии с подсказкой интерфейса; Совет: устройство должно быть

совет: устроиство должно оыть подключено к точке доступа, созданной в той же сети.

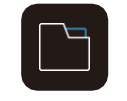

Файлы

Быстрый доступ к файловому менеджеру для поиска сохраненных файлов.

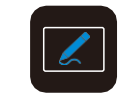

Доска

Быстрый доступ к приложению «Белая доска».

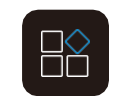

Приложения

Найдите больше приложений.

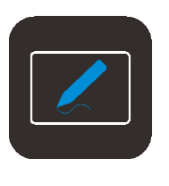

#### Доска

Приложение «Доска» адаптировано к сенсорному управлению и обеспечивает функцию сенсорного письма. Оно разделено на три модуля: Аннотация, Доска и Заметка; режим Доски разделен на «Ручка», «Ластик», «Выбрать», «Отменить», «Восстановить», «Работа с изображением», «Изменение фона», «Вставка компонентов», «Сканирование и совместное использование кода», «Отправка электронной почты» и другие функции. Основные функции включают выход, размещение, переключение режимов, добавление окон и перелистывание страниц. Конкретные функции заключаются в следующем:

|                        | 1  | $\odot$    | Переключение стороны расположения меню;          |
|------------------------|----|------------|--------------------------------------------------|
|                        | 2  | E          | Выход из приложения;                             |
|                        | 3  | ×          | Свернуть приложение;                             |
| •                      | 4  | 0          | Переключение режима интеракт. доски и аннотации; |
|                        | 5  | k          | Установка цвета и толщины линии ;                |
|                        | 6  | $\Diamond$ | Выбор режима стирания, ластик, выбор области     |
|                        |    |            | стирания или очистки всей страницы;              |
| 0                      | Ø  | $\Theta$   | Выделение области, изменение масштаба;           |
|                        | 8  | \$         | Отменить действие;                               |
|                        | 9  | Ŕ          | Повторить действие;                              |
|                        | 10 | 88         | Меню;                                            |
| Let Compre Asses force | 11 |            | Сохранить как… ;                                 |
|                        | 12 | ₿          | Блокировка и разблокировка панелей инструментов. |

#### Описание функции меню программного обеспечения доски:

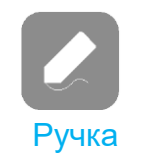

Инструмент «Ручка» может быть установлена с одним из двух типов использования: кисть и ручка для письма. Пишущая ручка включает в себя три эффекта: карандаш, перо и маркер. Вы можете установить такие атрибуты, как толщина и цвет, через интерфейс.

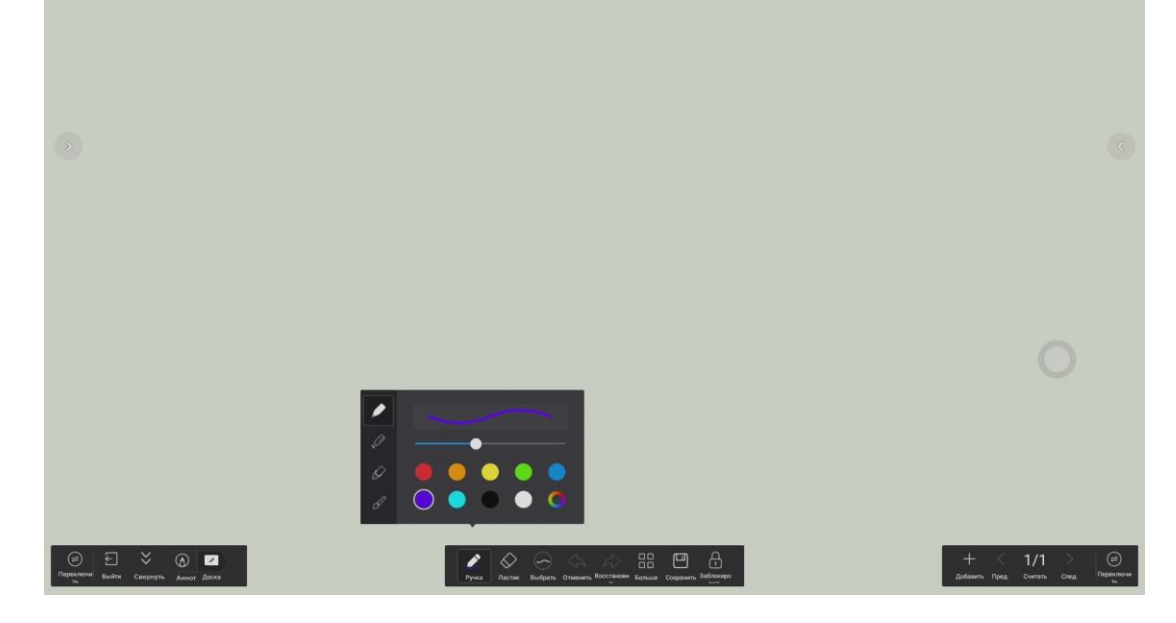

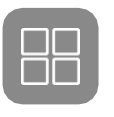

Больше

# 7// Фон

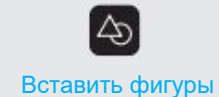

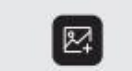

Вставить изображения

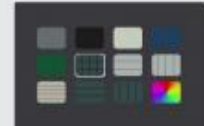

Выбирайте из множества

фонов доски..

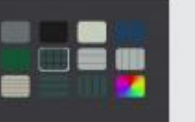

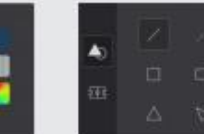

размера.

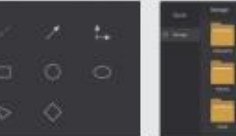

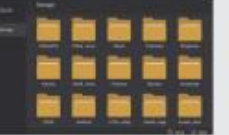

Вставьте желаемое изображение на доску.

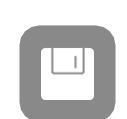

Неограниченное количество

стандартных фигур любого

Сохранить

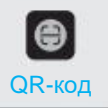

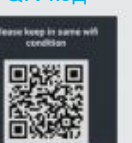

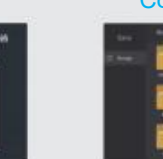

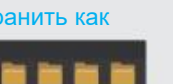

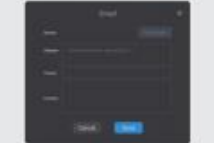

Отправляйте содержимое доски в виде изображений.

Отсканируйте QR-код, чтобы поделиться контентом, нарисованным на доске.

Выберите место сохранения файла.

Сохранить как

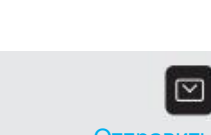

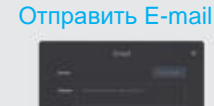

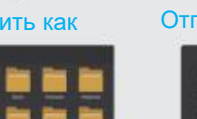

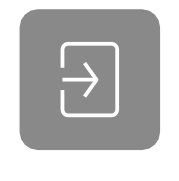

Источник сигнала

Этот продукт поддерживает следующие источники сигнала: AV, VGA, YPBPR, HDMI, OPS, DP, USB Type-C. Выбор источника может осуществляется из навигационного меню в правой или левой части экрана из списка источников сигналов. После выбора вы можете перейти к соответствующему каналу.

Источник сигнала по умолчанию автоматически подключается к первому найденному активному сигналу, но вы можете выбрать из контекстного меню на боковой панели меню дополнительные типы источников.

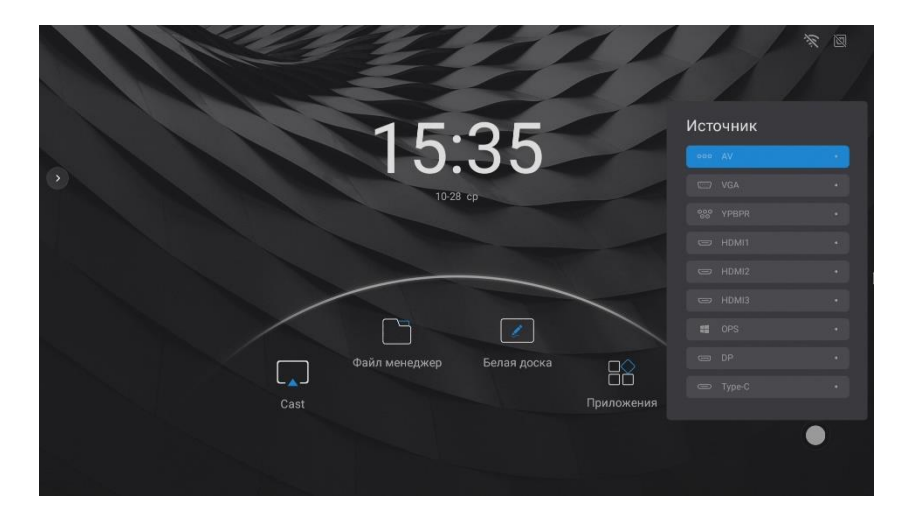

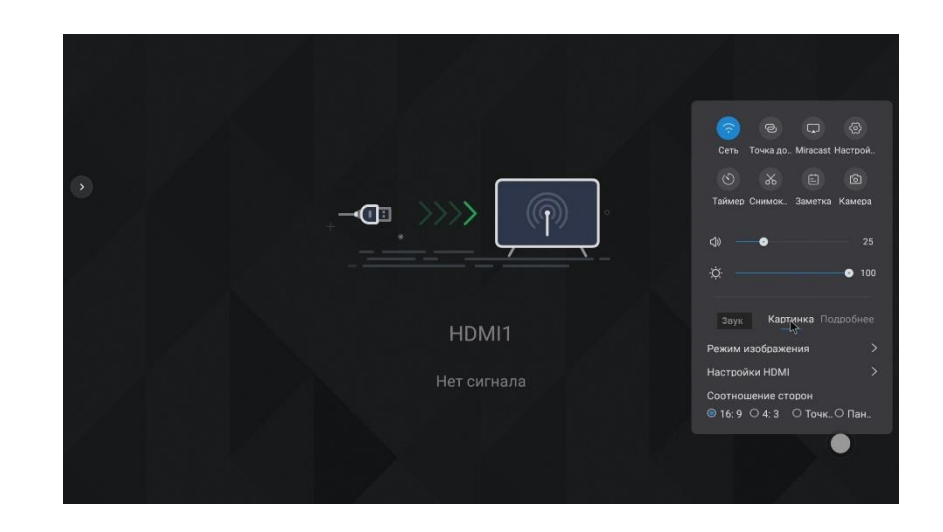

После выбора соответствующего источника вы можете настроить изображение в контекстном меню..

## Настройки EDID

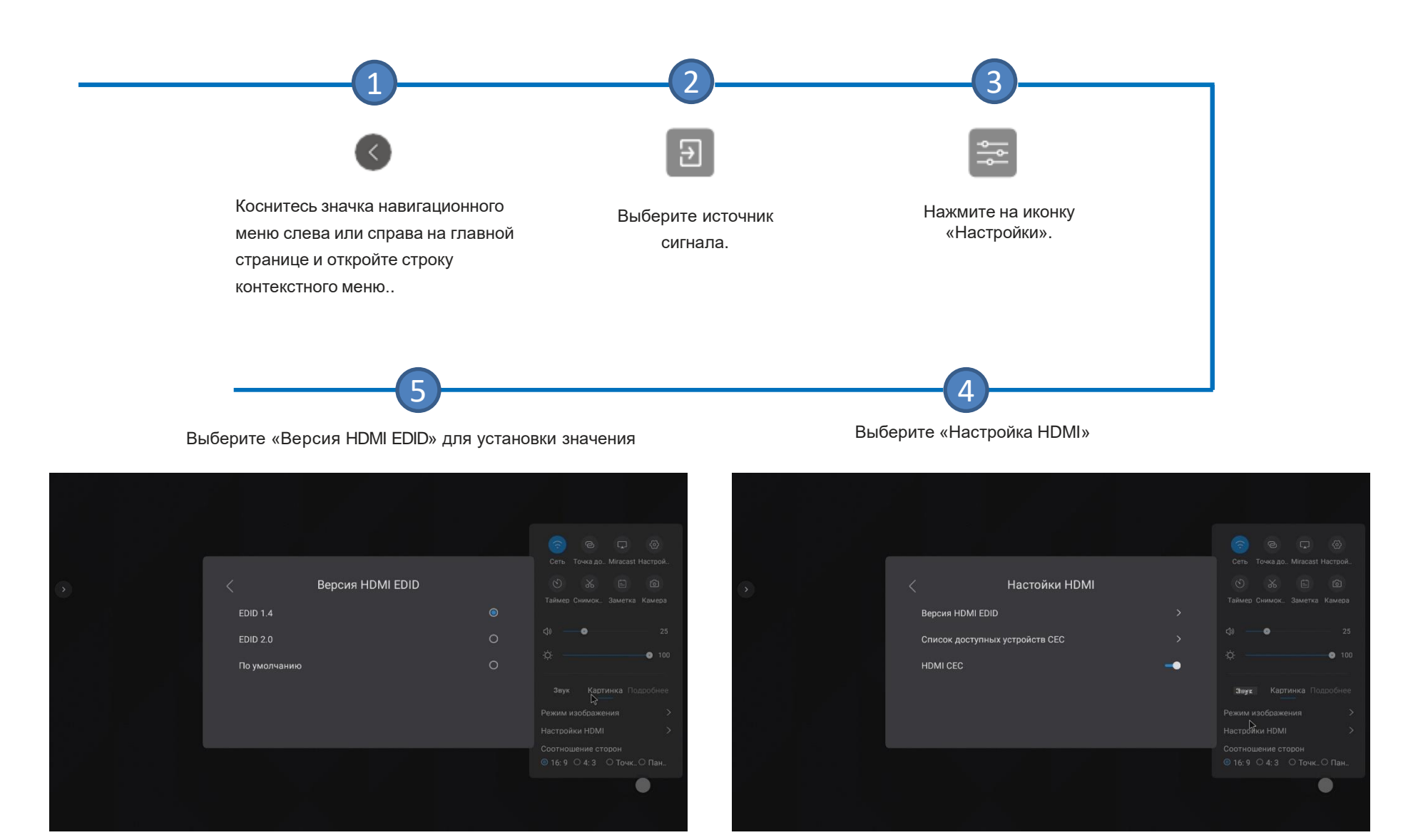

# Установки

Общие параметры настройки, такие как быстрая настройка Сети, Точки доступа и т.п.

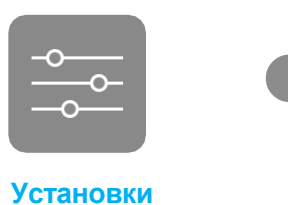

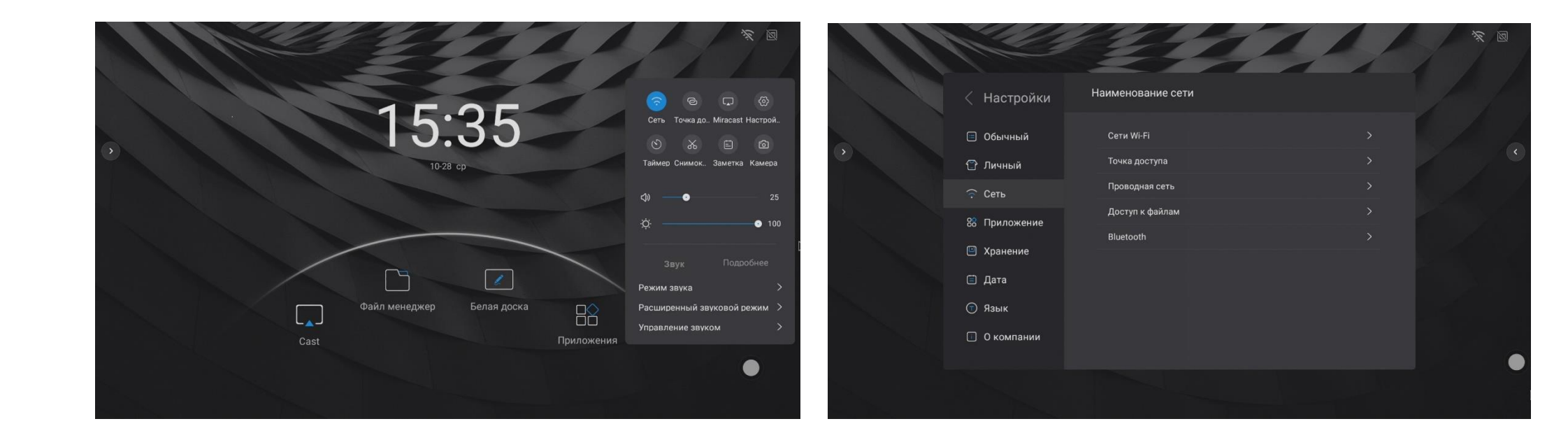

# Аннотации

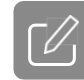

Аннотации : коснитесь значка «Аннотации» в строке меню навигации и внизу появится панель инструментов аннотации.

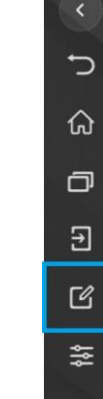

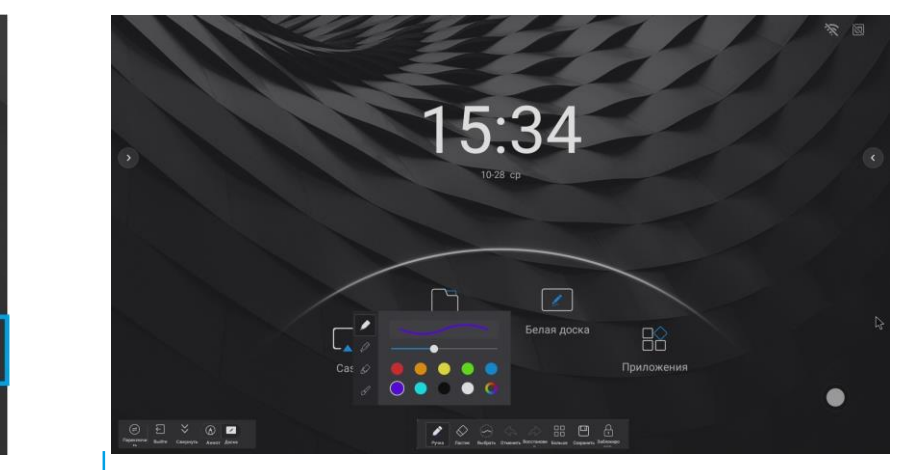

«Аннотации»

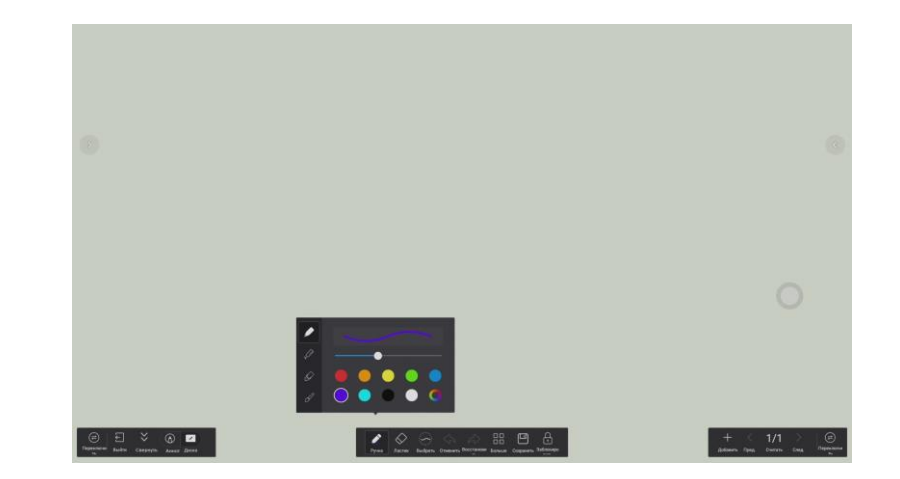

«Белая доска»

Быстрое переключение режима «Аннотации» и «Белая доска»

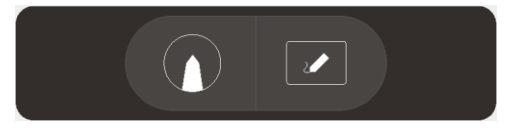

Аннотация Белая доска

## Плавающее меню «Float ball»

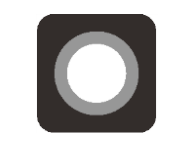

Плавающее меню "Float ball"

При одновременном прикосновении пяти пальцев плавающее меню может немедленно появится в указанной области и будет в доступно любом этапе работы

- Перемещение меню вверх- возврат на домашнюю страницу
- Перемещение меню влево возврат на предыдущую страницу
- Перемещение меню вниз список запущенных приложений
- Перемещение меню вправо открыть режим «Аннотация»

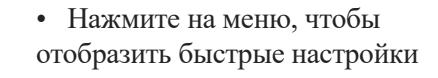

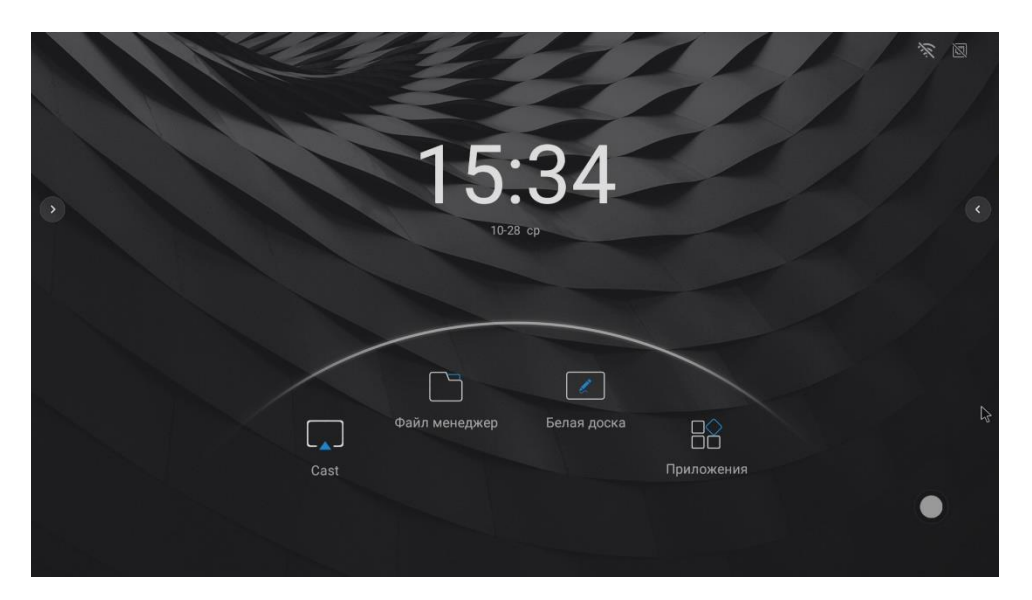

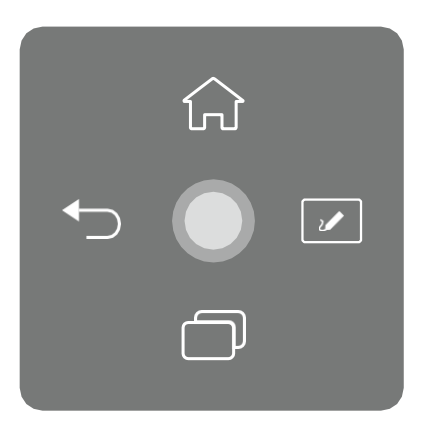

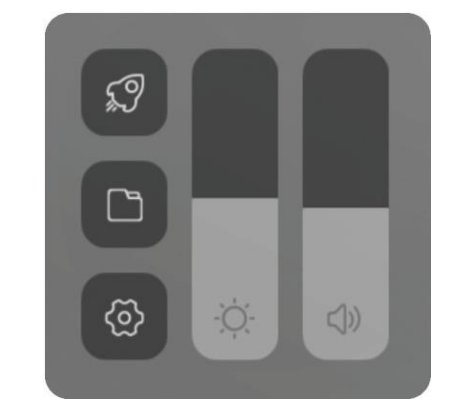

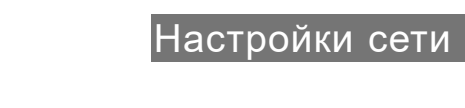

# WI-FI

Первый вариант

"Домашняя страница → Приложения → Настройки → Сеть → Wi-Fi"

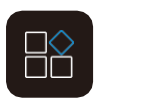

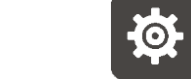

Приложения

ŵ o

ß \$

Настройки

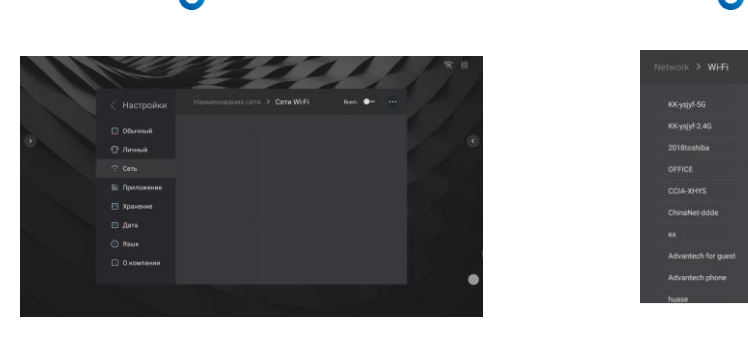

--

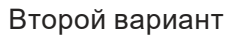

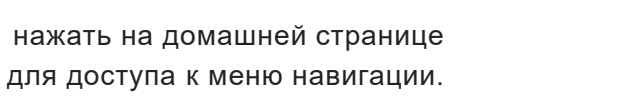

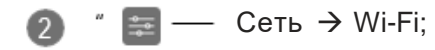

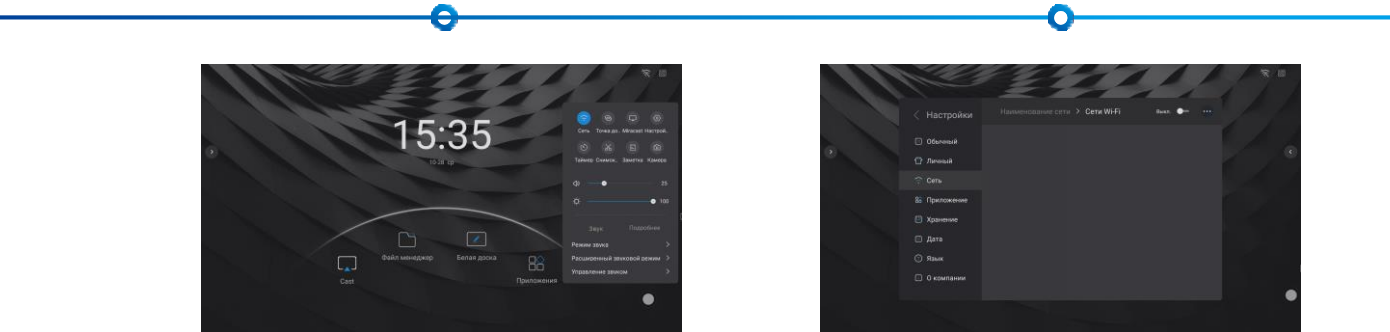

# Точка доступа WI-FI

Первый вариант

"Домашняя страница → Приложения → Настройки → Сеть → Точка доступа"

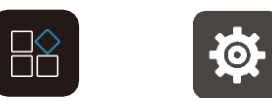

Приложения Настройки

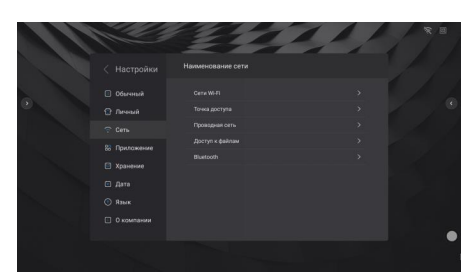

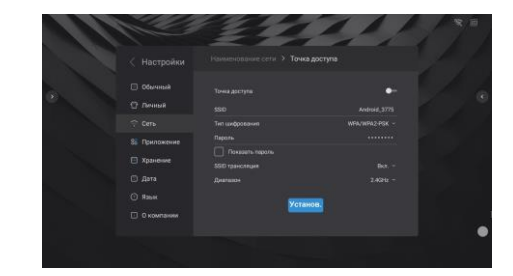

### Второй вариант

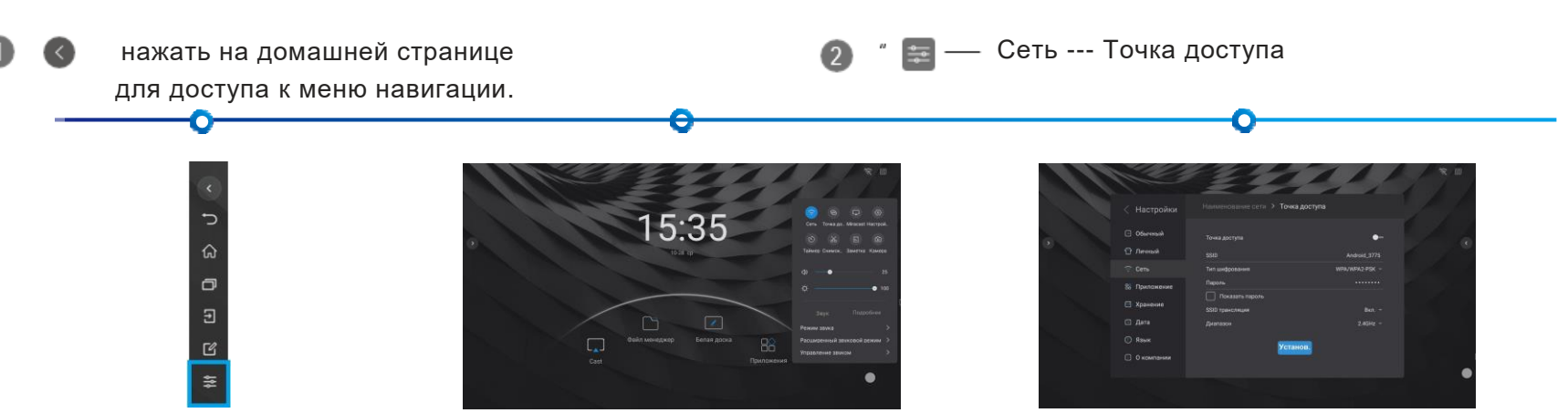

# Проводная сеть

"Домашняя страница → Приложения → Настройки → Сеть → Проводная сеть"

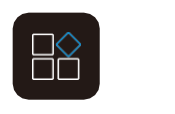

12

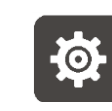

Приложения

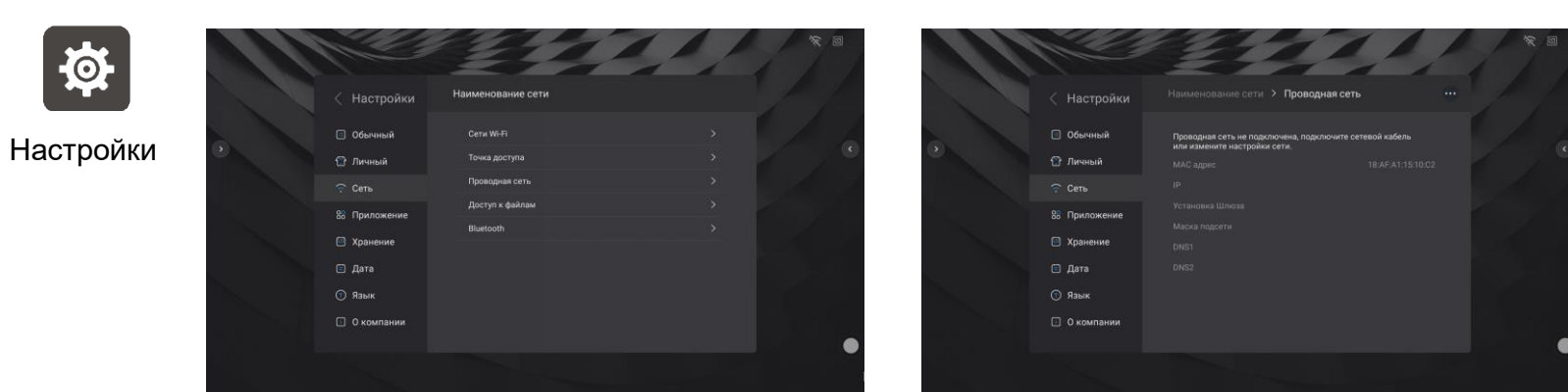

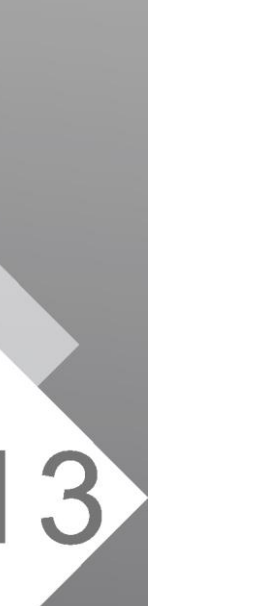

Приложения

## Страница приветствия

Доступно большое количество шаблонов страниц приветствия, которые можно редактировать для создания настраиваемых шаблонов, подходящих для встреч, праздничных вечеринок, классных комнат и тому подобное.

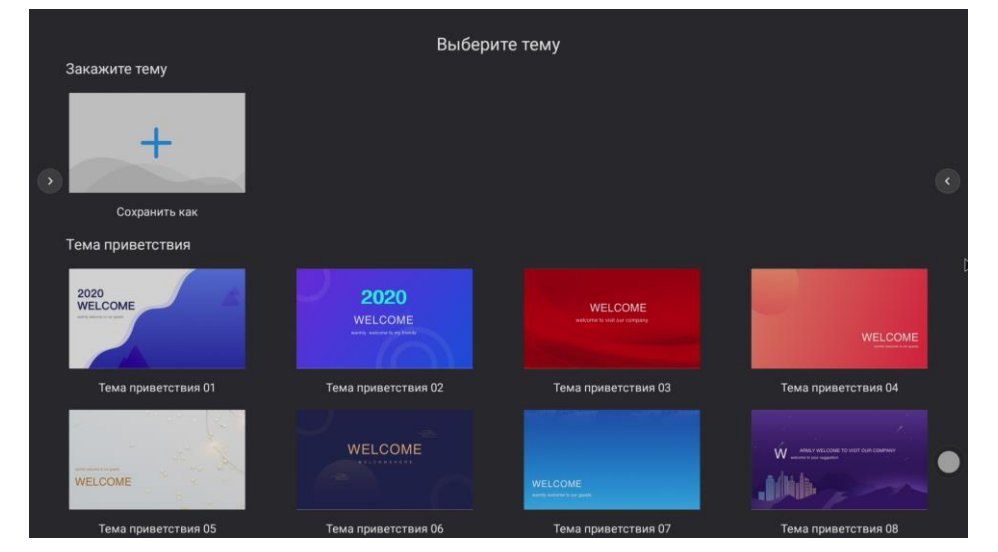

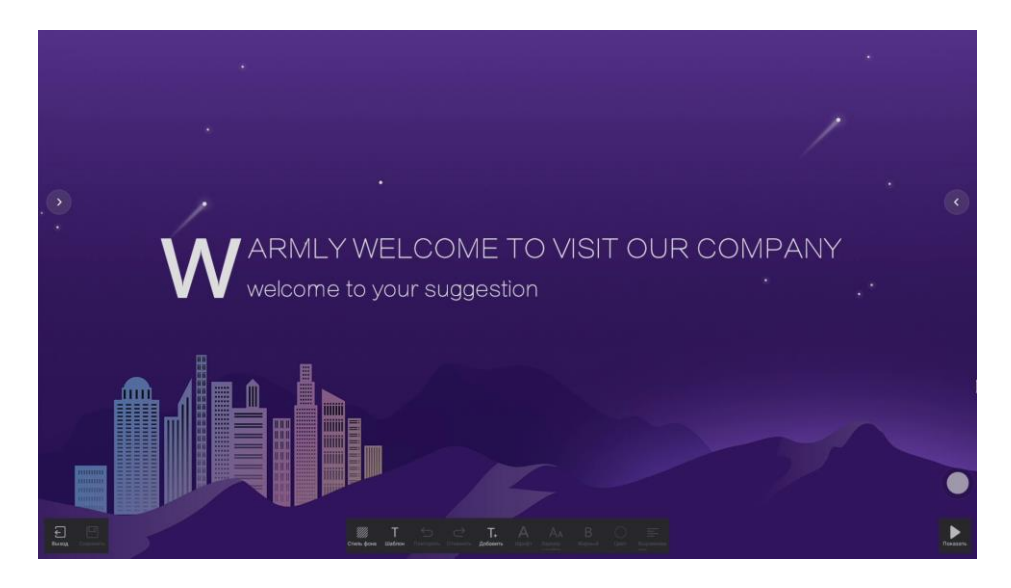

#### Редактируйте меню

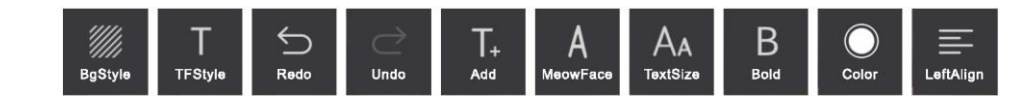

Аксессуары

# Пульт управления

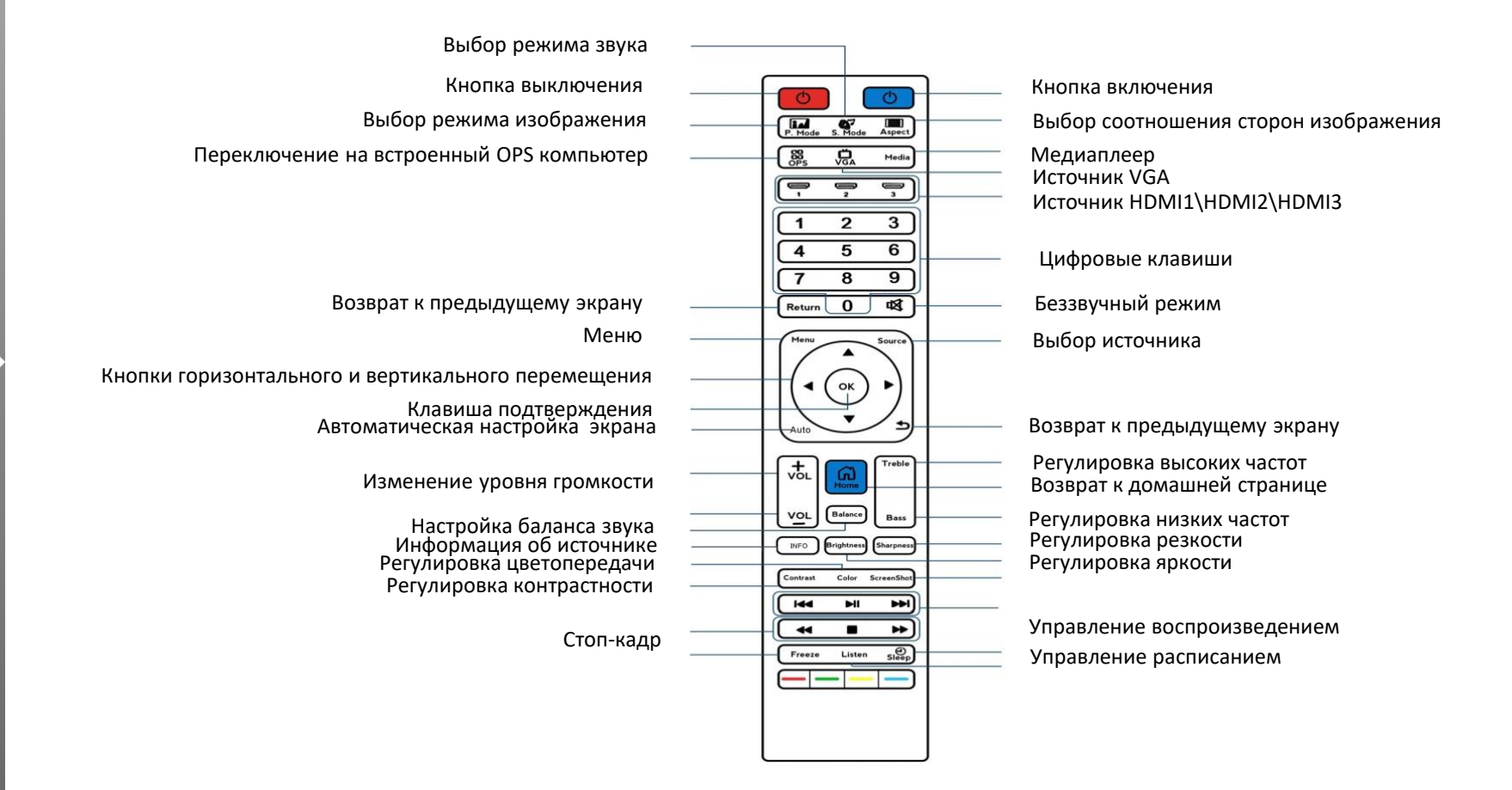

• СМ-КМІ встроенная камера

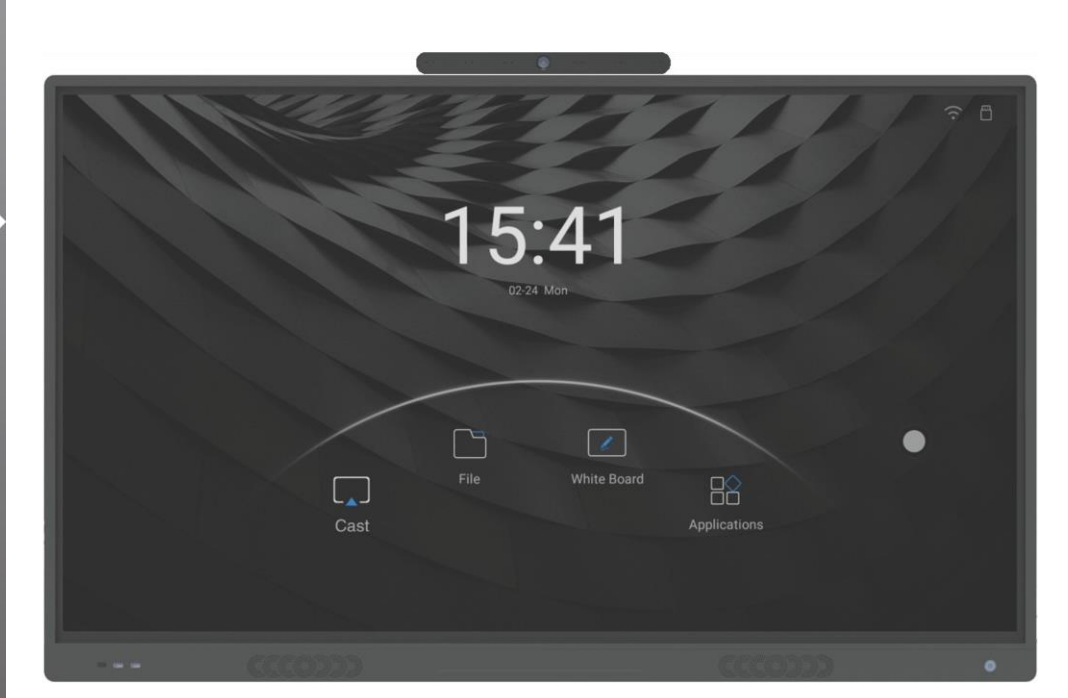

CM-KM1

#### Установка:

- Найдите паз для направляющих для позиционирования камеры в середине верхней части дисплея;
- Продвиньте позиционирующие камеру выступы вдоль направляющей канавки на место закрепления;
- 3) Закрепите камеру на штатном месте;

Затем откройте приложение конференц-камеры для отладки.

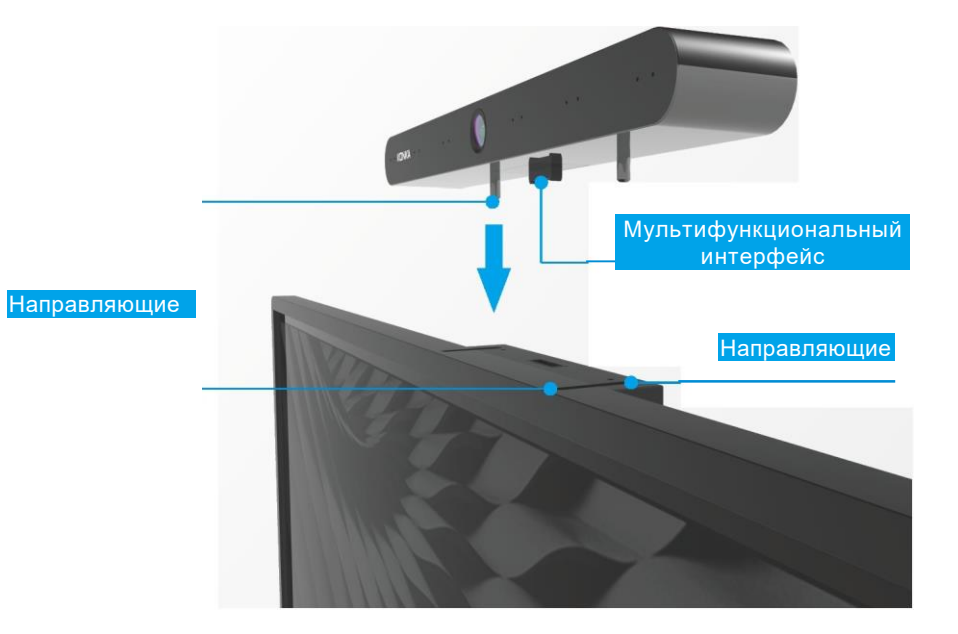

### Важные примечания

# Важные инструкции по технике безопасности и техническому обслуживанию

Пожалуйста, внимательно прочтите следующие положения перед использованием данного продукта и тщательно соблюдайте следующие меры предосторожности.

- В случае появления дыма, странного шума или странного запаха от устройства:
  - □ Немедленно выключите выключатель питания;
  - Отсоедините вилку от розетки питания;
  - Свяжитесь с Вашим дилером или Сервисным центром. Для Вашей безопасности никогда не пытайтесь ремонтировать самостоятельно.
- Не держитесь за шнур питания при отключении от сети.
- Не помещайте на устройство или рядом с ней источники тепла или огня, такие как зажженные свечи или ночник.
- Если шнур питания поврежден, не используйте его.
- Во избежание опасности высокого напряжения не снимайте заднюю крышку без разрешения. При необходимости обратитесь к профессиональному сервисному сотруднику.
- Не допускайте попадания в устройство металла или легковоспламеняющихся веществ. Присутствие детей требует особого внимания.
- Не прикасайтесь, не нажимайте и не царапайте поверхность дисплея твердыми предметами, чтобы избежать необратимых повреждений.

#### Об установке

- Оставьте достаточно места вокруг дисплея, чтобы обеспечить хорошую вентиляцию, не закрывайте вентиляционное отверстие такими предметами, как газеты, скатерти и занавески, которые способны заблокировать вентиляцию.
- Не размещайте устройство на открытом воздухе, избегайте попадания прямых солнечных лучей, дождя, ветра.

#### О чистке устройства

- Запрещается распыление летучих соединений на оболочку продукта.
- Перед чисткой отключите устройство от розетки переменного тока.
  Не используйте жидкие очистители или аэрозольные очистители.
  Для очистки используйте влажную ткань.
- Если корпус очень грязный, используйте растворенное в воде нейтральное моющее средство, чтобы очистить его, и держите его подальше от ЖК-экрана.
- Не используйте для чистки изделия органические растворители, такие как разбавитель, бензин, спирт и т.д.
- Когда Вы очищаете ЖК-экран, Вы должны использовать специальную чистящую салфетку для ЖК-дисплея (или очень мягкую хлопковую ткань), распылить на нее немного неионизированной воды, а затем мягко очистить изделие.
- Чтобы предотвратить распространение огня, всегда держите свечи или открытое пламя подальше от дисплея.

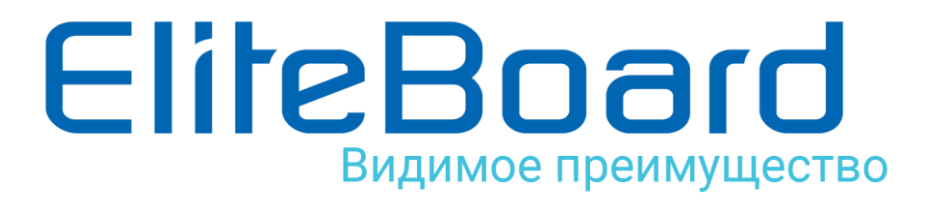

www.eliteboard.ru e-mail: info@eliteboard.ru